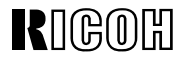

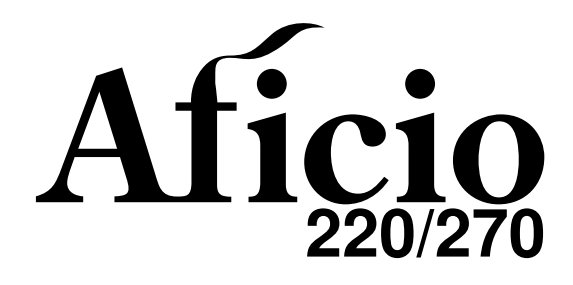

### OPERATING INSTRUCTIONS SYSTEM SETTINGS

Read this manual carefully before you use this product and keep it handy for future reference.

For safety, please follow the instructions in this manual.

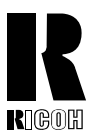

#### RICOH COMPANY, LTD. 15-5, 1 chome, Minami-Aoyama, Minato-ku, Tokyo Telephone: Tokyo 3479-3111

Aficio 220/270 OPERATING INSTRUCTIONS

### **Overseas Affiliates**

#### U.S.A.

RICOH CORPORATION 5 Dedrick Place West Caldwell, New Jersey 07006 Phone: +1-973-882-2000

#### The Netherlands

RICOH EUROPE B.V. Groenelaan 3, 1186 AA, Amstelveen Phone: +31-(0)20-5474111

#### **United Kingdom**

RICOH UK LTD. Ricoh House, 1 Plane Tree Crescent, Feltham, Middlesex, TW13 7HG Phone: +44-(0)181-261-4000

#### Germany

RICOH DEUTSCHLAND GmbH Mergenthalerallee 38-40, 65760 Eschborn Phone: +49-(0)6196-9060

#### France

RICOH FRANCE S.A. 383, Avenue du Général de Gaulle BP 307-92143 Clamart Cedex Phone: +33-(0)1-40-94-38-38

#### Spain

RICOH ESPAÑA S.A. Avda. Litoral Mar, 12-14, 08005 Barcelona Phone: +34-(0)93-295-7600

#### Italy

RICOH ITALIA SpA Via della Metallurgia 12, 37139 Verona Phone: +39-(0)45-8181500

#### Hong Kong

RICOH HONG KONG LTD. 23/F., China Overseas Building, 139, Hennessy Road, Wan Chai, Hong Kong Phone: +852-2862-2888

#### Singapore

RICOH ASIA PACIFIC PTE.LTD. 260 Orchard Road, #15-01/02 The Heeren, Singapore 238855 Phone: +65-830-5888

Printed in The Netherlands EE (GB) A267-8600

#### Introduction

This manual contains detailed instructions on the operation and maintenance of this machine. To get maximum versatility from this machine all operators should carefully read and follow the instructions in this manual. Please keep this manual in a handy place near the machine.

Please read the Safety Information before using this machine. It contains important information related to USER SAFETY and PREVENTING EQUIPMENT PROBLEMS.

#### Notes:

Some illustrations may be slightly different from your machine.

Certain options may not be available in some countries. For details, please contact your local dealer.

#### **Operator Safety:**

This machine is considered a class 1 laser device, safe for office/EDP use. The machine contains a 5-milliwat, 760-800 nanometer wavelength, GaAIAs laser diode. Direct (or indirect reflected) eye contact with the laser beam might cause serious eye damage. Safety precautions and interlock mechanisms have been designed to prevent any possible laser beam exposure to the operator.

The following label is attached on the back side of the machine.

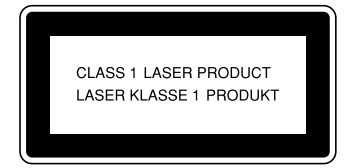

#### Laser Safety:

The optical housing unit can only be repaired in a factory or at a location with the requisite equipment. The laser subsystem is replaceable in the field by a qualified Customer Engineer. The laser chassis is not repairable in the field. Customer engineers are therefore directed to return all chassis and laser subsystems to the factory or service depot when replacement of the optical subsystem is required.

#### Warning:

Use of controls or adjustment or performance of procedures other than those specified in this manual might result in hazardous radiation exposure.

#### Notes:

The model names of the machines do not appear in the following pages. Check the type of your machine before reading this manual. (For details, see  $\Rightarrow$  P.2 *"Machine Types"*.)

- Type 1: Aficio 220
- Type 2: Aficio 270

Certain types might not be available in some countries. For details, please contact your local dealer.

Two kinds of size notation are employed in this manual. With this machine refer to the metric version.

For good copy quality, Ricoh recommends that you use genuine Ricoh toner.

Ricoh shall not be responsible for any damage or expense that might result from the use of parts other than genuine Ricoh parts in your Ricoh office product.

#### **Power Source:**

220-240V, 50/60Hz, 6A or more

Please be sure to connect the power cord to a power source as above. For details about the power source, see "Power Connection" in the Copy Reference manual.

# CE

Declaration of Conformity

"The Product complies with the requirements of the EMC Directive 89/336/EEC and the Low Voltage Directive 73/23/EEC."

In accordance with IEC 60417, this machine uses the following symbols for the main power switch:

#### means POWER ON.

#### () means STAND BY.

#### Trademarks

Microsoft, Windows, and MS-DOS are registered trademarks of Microsoft Corporation in the united States and/or other countries.

PostScript is a registered trademark of Adobe System Incorporated.

Other product names used herein are for identification purposes only and might be trademarks of their respective companies. We disclaim any and all rights in those marks.

# **Energy Star Program**

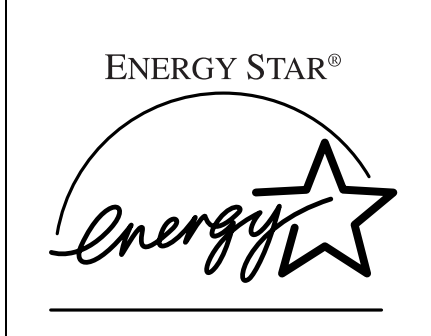

As an ENERGY STAR Partner, we have determined that this machine model meets the ENER-GY STAR Guidelines for energy efficiency.

The ENERGY STAR Guidelines intend to establish an international energy-saving system for developing and introducing energy-efficient office equipment to deal with environmental issues, such as global warming.

When a product meets the ENERGY STAR Guidelines for energy efficiency, the Partner shall place the ENERGY STAR logo onto the machine model.

This product was designed to reduce the environmental impact associated with office equipment by means of energy-saving features, such as Low-power mode.

• Low Power mode

This product automatically lowers its power consumption 15 minutes after the last copy or print job has finished. Fax reception and printing is still possible in Low Power mode, but if you wish to make copies press the **[Energy Saver]** key first.

For how to change the default interval that the machine waits before entering Low Power mode, see "Energy Saver Timer" on  $\Rightarrow$  P.18.

- Sleep mode(Fax and printer installed)
   If the fax or printer features are installed, this product automatically lowers its power consumption even further 60 minutes after the last copy or print job has finished. Fax reception and printing is still possible in Sleep mode, but if you wish to make copies press the operation switch first.
   For how to change the default interval that the machine waits before entering Sleep mode, see "Auto Off Timer" on ⇒ P.19 "System Settings 3/5"
- Auto Off mode(Copier only)
   If neither the fax feature nor printer feature is installed, this product automatically turns itself off 60 minutes after the last copy or print job has finished. If you wish to make copies when the machine is in Auto Off mode, press the operation switch.

   For how to change the default interval that the machine waits before entering

For how to change the default interval that the machine waits before entering Auto Off mode, see "Auto Off Timer" on  $\Rightarrow$  P.19 "System Settings 3/5".

• Duplex Priority(Optional Duplex Tray required)

To conserve paper resources, the Duplex function (1-Sided/2-Sided) can be selected preferentially when you turn on the operation switch or the main power switch, press the **[Clear Modes]**key, or when the machine resets itself automatically. For how to turn Duplex Priority mode on or off, refer to the "Duplex Priority" section in the Copy Reference manual.

### Specification

|                                      |                        | Copier only    |              | Fax and print        | er installed |  |
|--------------------------------------|------------------------|----------------|--------------|----------------------|--------------|--|
|                                      |                        | Type 1         | Type 2       | Type 1               | Type 2       |  |
| Low Power<br>mode                    | Power con-<br>sumption | 80 Wh          |              | 120 Wh               |              |  |
|                                      | Default in-<br>terval  | 15 minutes     |              | 15 minutes           |              |  |
|                                      | Recovery<br>time       | Less than 30 s | seconds      | Less than 30 seconds |              |  |
| Sleep mode                           | Power con-<br>sumption | -              |              | 70 Wh                |              |  |
|                                      | Default in-<br>terval  | -              |              | 60 minutes           |              |  |
| Auto Off Power con-<br>mode sumption |                        | 10 Wh          |              | -                    |              |  |
|                                      | Default in-<br>terval  | 60 minutes     |              | -                    |              |  |
| Duplex Priority                      |                        |                | One-sided co | pying                |              |  |

### Recycled paper

Please contact your sales or service representative for recommended recycled paper types that may be used in this machine.

# How to Read this Manual

### Symbols

In this manual, the following symbols are used:

### A WARNING:

This symbol indicates a potentially hazardous situation that might result in death or serious injury when you misuse the machine without following the instructions under this symbol. Be sure to read the instructions, all of which are described in the Safety Information section of the "Copy Reference" manual.

### A CAUTION:

This symbol indicates a potentially hazardous situation that might result in minor or moderate injury or property damage that does not involve personal injury when you misuse the machine without following the instructions under this symbol. Be sure to read the instructions, all of which are described in the Safety Information section of the "Copy Reference" manual.

\* The statements above are notes for your safety.

### ∰Important

If this instruction is not followed, paper might be misfed, originals might be damaged, or data might be lost. Be sure to read this.

### Preparation

This symbol indicates the prior knowledge or preparations required before operating.

### 🖉 Note

This symbol indicates precautions for operation, or actions to take after misoperation.

### Limitation

This symbol indicates numerical limits, functions that cannot be used together, or conditions in which a particular function cannot be used.

### ₽ Reference

This symbol indicates a reference.

### [

1

Keys that appear on the machine's panel display.

### [ ]

Keys built into the machine's operation panel.

# TABLE OF CONTENTS

| Manuals for this Machine                          | 1 |
|---------------------------------------------------|---|
| Machine Types                                     | 2 |
| Additional Functions Provided by Internal Options | 3 |
| Copy Mode                                         | 3 |
| Facsimile Mode (Option)                           | 3 |
| Printer Mode (Option)                             | 4 |

### 1. Modes

| Changing Modes                           | 5        |
|------------------------------------------|----------|
| Multi-access                             | 6        |
| Copy Mode                                | 9        |
| Changing to Copy Mode                    | 9        |
| Facsimile Mode 1                         | 10       |
| Changing to Facsimile Mode               | 10<br>10 |
| Printing a Received Fax                  | 10<br>11 |
| Changing to Printer Mode 1<br>Printing 1 | 1<br> 1  |

### 2. User Tools (System Settings)

| Keys for User Tools (System Settings)       | 13 |
|---------------------------------------------|----|
| Accessing the User Tools (System Settings)  | 14 |
| Exiting from the User Tools                 | 15 |
| Printing the Counter Value                  | 15 |
| User Tools Menu (System Settings)           | 16 |
| Settings You Can Change with the User Tools | 17 |
| System Settings <sup>1</sup> / <sub>5</sub> | 17 |
| System Settings <sup>2</sup> / <sub>5</sub> | 18 |
| System Settings <sup>3</sup> / <sub>5</sub> | 19 |
| System Settings <sup>4</sup> / <sub>5</sub> | 21 |
| System Settings <sup>5</sup> / <sub>5</sub> | 22 |
| INDEX                                       | 24 |

# Manuals for this Machine

This is a multi-functional machine combining copier, printer and fax functions. This manual describes procedures common to these functions. A separate manual is provided for each function. Please consult the manual that suits your needs.

#### System Settings (this manual)

Provides an overview of the machine. This manual introduces the functions of the machine. It also introduces the options allowing you to use additional functions and describes how to access the system user tools to make the machine easier to use.

#### Copy Reference

Describes the various copying functions from basic copying to more advanced functions such as reducing/enlarging copies or combining originals into one copy.

#### • Copy Quick Guide

Explains the most frequently used copy functions with examples. Also contains information such as the direction in which to set your originals and copying direction.

#### Fax Reference (Option)

Describes the operational procedures and functions to use the machine for faxing.

• Fax Quick Guide (Option) Explains the most frequently used fax functions with examples. Also contains information on how to enter letters and symbols.

#### Printer Reference (Option)

Describes the system settings, procedures and functions for using this machine as a printer.

# **Machine Types**

This machine comes in two models which vary in copy speed. To make sure which model you have, see the inside front cover.

|              | Type 1                                                                          | Туре 2                                                                                |
|--------------|---------------------------------------------------------------------------------|---------------------------------------------------------------------------------------|
| Copy speed   | 22 copies/minute (A4 $\Box$ ,<br>8 <sup>1</sup> / <sub>2</sub> " × 11" $\Box$ ) | 27 copies/minute (A4 $\square$ ,<br>8 <sup>1</sup> / <sub>2</sub> " × 11" $\square$ ) |
| Fax unit     | Option                                                                          | Option                                                                                |
| Printer unit | Option                                                                          | Option                                                                                |

# Additional Functions Provided by Internal Options

You can expand the capabilities of this machine to include fax functions and printer functions. When you want to add a function, contact your sales or service representative.

### Copy Mode

In copy mode you can make basic copies and also copy using more sophisticated techniques, such as reduction/enlargement or combining several originals onto one copy. You can install an optional memory expansion for storage of document images, thereby making the best use of memory with various copy functions.

### **Options for Memory Expansion**

#### 48MB copier memory unit

Increases memory capacity, allowing you to increase the number of storage of originals.

### Facsimile Mode (Option)

You can send and receive fax messages in facsimile mode. Installation of optional expansion memory allows more functions to be used, and more data to be stored.

### **Options for Facsimile Feature**

### Expansion Memory (Option)

Increases memory capacity, allowing you to store more originals for transmission and received images. Also allow sending/receiving in super fine mode.

### Fax Function Upgrade Unit (Option)

Allows faster communication between super G3 machines with the JBIG feature. Also increases the number of memory available for personal codes, groups, speed dials, memory files, special senders, etc.

### ISDN Unit (Option)

Allows you to send and receive messages using the ISDN (Integrated Service Digital Network).

### Extra G3 Interface Unit (Option)

Adds another G3 line.

### PC-FAX Expander (Option)

By installing a PC-FAX Expander, you can use this machine as a scanner, a PC-FAX modem and a convenience printer.

### **Printer Mode (Option)**

Installation of optional expansion memory allows more data to be stored.

### **Options for Printer Feature**

### Network Interface Board (Option)

You can use this machine as a network printer with the following platforms and protocols:

- NetWare, Windows 95/98/NT4.0 (TCP/IP, NetBEUI)
- Macintosh (AppleTalk).

### PostScript3 Kit (Option)

This machine can be used as a PostScript level 3 printer.

### Printer Hard Disk (Option)

You can install PostScript fonts on this hard disk. This allows for faster printing when printing complex documents containing several fonts.

### Printer Feature Expander (Option)

You can print larger, more complex documents with this increase in memory.

# **Changing Modes**

Press the **[Copy]**, **[Facsimile]** or **[Printer]** key to switch to copy, fax or printer mode respectively.

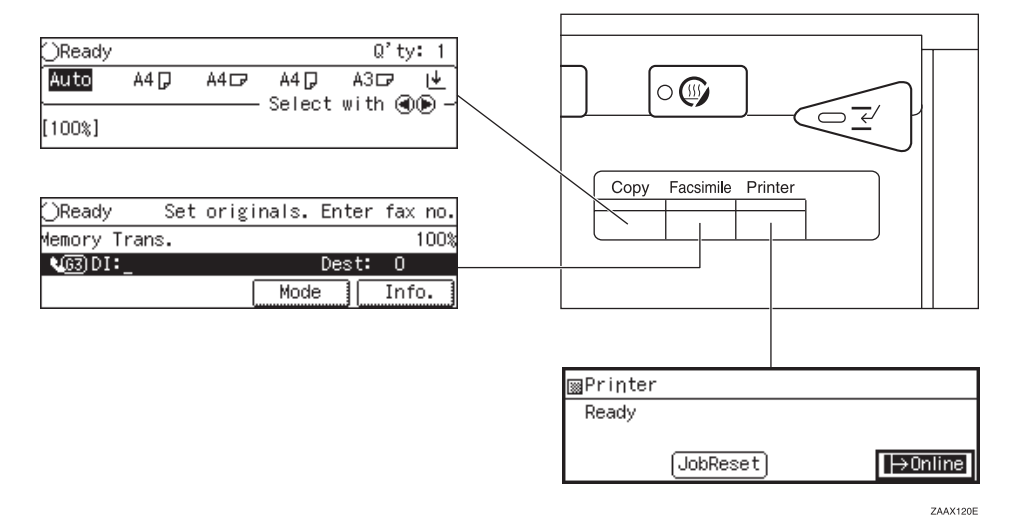

### Limitation

□ You cannot switch modes in any of the following cases:

- When scanning in a fax message for transmission.
- During immediate transmission.
- When accessing the user tools.
- During on hook dialing for fax transmission.
- During interrupt copying.
- During Energy Saver mode.

### **Multi-access**

You can carry out another job using a different function while the current job is being performed.

This allows you to handle your jobs efficiently regardless of how the machine is being used. For example:

- While making copies, the machine can send a fax message that has been stored in memory.
- You can make copies while receiving fax data.
- The machine can receive print data in any mode.

Performing multiple functions simultaneously like this is called Multi-access.

### Limitation

When paper longer than 313 mm, 12.3" is set in the optional finisher, or paper is jammed in the optional staple unit, copies cannot be delivered to the finisher tray. However, incoming faxes will still be printed and delivered to the internal tray.

### 🖉 Note

- □ You can choose which mode has highest priority for print jobs. The default is "Copy". See "16. Print Priority" in  $\Rightarrow$  P.21 "System Settings 4/5".
- □ When your machine is equipped with optional internal tray 2, you can specify the tray used for each function so that completed documents are not mixed. For example, set one tray for faxes and another tray for copies. If you require optional internal tray 2, contact your local dealer or service representative. See "15. Output Tray Prio." in ⇒ P.21 "System Settings 4/5".

### Sample operations

This chart is based on the following conditions:

- "16. Print Priority" is set to "Interleave" (See "16. Print Priority" in ⇒ P.21 "System Settings 4/5")
- For details on operations under other conditions, contact your service representative.

| Mod            | Mode after you select Copy  |                                                                 |         |          |      | Inter     | rupt    | Facsi                                                 | imile                                           |                     |                        |                   |                        | Print          | ter      |      |                    |
|----------------|-----------------------------|-----------------------------------------------------------------|---------|----------|------|-----------|---------|-------------------------------------------------------|-------------------------------------------------|---------------------|------------------------|-------------------|------------------------|----------------|----------|------|--------------------|
|                |                             |                                                                 |         |          |      | Сору      | ing     |                                                       | Tran                                            | smiss               | sion                   | on Recep-<br>tion |                        |                | t        |      |                    |
| Mod<br>selec   | le bef                      | ore you                                                         | Copying | Stapling | Sort | Operation | Copying | Transmission Operation/<br>Manual Reception Operation | Scanning An Original<br>for Memory Transmission | Memory Transmission | Immediate Transmission | Memory Reception  | Printing Received Data | Data Reception | Printing | Sort | Stapling           |
|                | Cop                         | ying                                                            | Х       | Х        | ×    | 0         | 0       | 0                                                     | 0                                               | ☆                   | О                      | ☆                 | ☆                      | ☆              | ☆        | ☆    | ☆                  |
| py             | Stap                        | ling                                                            | ×       | ×        | ×    | 0         | O *3    | O*1                                                   | O*1                                             | ☆                   | O*1                    | ☆                 | ☆*2                    | ☆              | ☆*2      | ☆*2  | $\rightarrow^{*4}$ |
| Col            | Sort                        |                                                                 | ×       | ×        | ×    | О         | 0       | O*1                                                   | O*1                                             | ☆                   | O *1                   | ☆                 | ☆                      | ☆              | ☆        | ☆    | ☆                  |
| /ing           | Ope                         | ration                                                          | O*5     | O *5     | O *5 | ×         | ×       | O*5                                                   | O*5                                             | ☆                   | O *5                   | ☆                 | O *5                   | ☆              | O *5     | O *5 | O*5                |
| Interrupt Copy | Cop                         | ying                                                            | O *5    | O *5     | O *5 | ×         | ×       | O *5                                                  | O *5                                            | ☆                   | O *5                   | ☆                 | O *5                   | ☆              | O *5     | O *5 | O *5               |
|                | Tran<br>Ope:<br>Man<br>tion | smission<br>ration/<br>ual Recep-<br>Operation                  | 0       | 0        | 0    | 0         | 0       | ×                                                     | ×                                               | 4                   | ×                      | ☆                 | \$                     | ☆              | Σ\$      | 4    | \$                 |
|                |                             | Scanning<br>An Origi-<br>nal for<br>Memory<br>Trans-<br>mission | ×       | ×        | ×    | ×         | ×       | ×                                                     | ×                                               | 4                   | ×                      | ☆                 | ☆                      | \$             | な        | 4    | *                  |
|                | u                           | Memory<br>Trans-<br>mission                                     | 43      | 43       | 43   | 43        | 43      | ☆                                                     | ☆                                               | $\rightarrow$       | ×                      | ×                 | ☆                      | ☆              | ☆        | 43   | ☆                  |
|                | Transmissic                 | Immedi-<br>ate<br>Trans-<br>mission                             | ×       | ×        | ×    | ×         | ×       | ×                                                     | ×                                               | ×                   | ×                      | ×                 | ☆                      | ☆              | 47       | 42   | \$                 |
|                | -                           | Memory<br>Recep-<br>tion                                        | \$      | \$       | \$   | \$3       | \$      | ☆                                                     | ☆                                               | ×                   | ×                      | ×                 | ☆                      | ☆              | \$       | \$   | ☆                  |
| Facsimile      | Receptior                   | Printing<br>Received<br>Data                                    | \$      | ☆ *2     | ☆    | 0         | О       | ☆                                                     | ☆                                               | ☆ *6                | ☆ *6                   | ☆ *6              | $\rightarrow$          | ☆              | \$       | \$   | \$                 |

| Mode after you select Copy |                     |          |         | Inter              | rupt          | Facsi     | imile   |                                                       |                                                 |                     |                        | Prin             | ter                    |                |               |               |               |
|----------------------------|---------------------|----------|---------|--------------------|---------------|-----------|---------|-------------------------------------------------------|-------------------------------------------------|---------------------|------------------------|------------------|------------------------|----------------|---------------|---------------|---------------|
|                            |                     |          |         |                    |               | Copying   |         |                                                       | Transmission                                    |                     |                        | Recep-<br>tion   |                        | Print          |               |               |               |
| Mod                        | e bef               | ore you  | Copying | Stapling           | Sort          | Operation | Copying | Transmission Operation/<br>Manual Reception Operation | Scanning An Original<br>for Memory Transmission | Memory Transmission | Immediate Transmission | Memory Reception | Printing Received Data | Data Reception | Printing      | Sort          | Stapling      |
|                            | Data Recep-<br>tion |          | ☆       | ☆                  | ☆             | ☆         | ☆       | ☆                                                     | ☆                                               | ☆                   | ☆                      | ☆                | ☆                      | $\rightarrow$  | $\rightarrow$ | $\rightarrow$ | $\rightarrow$ |
|                            |                     | Printing | ☆       | ☆*2                | ☆             | 0         | 0       | ☆                                                     | ☆                                               | ☆                   | ☆                      | ☆                | ☆                      | $\rightarrow$  | $\rightarrow$ | $\rightarrow$ | $\rightarrow$ |
|                            |                     | Sort     | Å       | ☆*2                | Å             | 0         | 0       | Å                                                     | Å                                               | Å                   | ☆                      | ☆                | \$                     | $\rightarrow$  | $\rightarrow$ | $\rightarrow$ | $\rightarrow$ |
| Printer                    | Print               | Stapling | ☆       | $\rightarrow^{*8}$ | ☆ *2<br>*8 *9 | 0         | O *3    | ☆                                                     | 公                                               | ☆                   | ☆                      | ☆                | ☆*2                    | $\rightarrow$  | $\rightarrow$ | $\rightarrow$ | $\rightarrow$ |

 $\therefore$ ...means that these functions can be used together.

O...means that you can interrupt the current job with Function keys or the **[Interrupt]** key to proceed to a subsequent job.

 $\rightarrow$ ...means that another job will automatically start after the current job is finished.

 $\times$ ...means that you must manually start another job after the current job is finished (i.e. these functions cannot be used together).

- <sup>\*1</sup> Simultaneous operations are only available after all copy originals have been scanned and copying is in progress.
- <sup>\*2</sup> If you make stapled copies on paper larger than A4,  $8^1/2" \times 11"$  with the optional finisher, the subsequent operation is disabled until the current job is finished.
- <sup>\*3</sup> If you make stapled copies on paper larger than A4,  $8^1/_2$ " × 11" with the optional finisher, the Output Tray is automatically changed to "Internal Tray".
- <sup>\*4</sup> If the current operation is taking a long time, reception memory may become full and data reception may not be possible.
- <sup>\*5</sup> If Interrupt Copy is selected, the functions cannot scan or print.
- <sup>\*6</sup> During parallel reception, any subsequent job is disabled until all receptions are completed.
- <sup>\*7</sup> When stapling sizes larger than A4, 8<sup>1</sup>/<sub>2</sub>" × 11" and you have selected the "Auto Start" setting displayed immediately after copying starts, processing takes place automatically after staple printing has finished.
- <sup>\*8</sup> When stapling sizes larger than A4,  $8^1/2'' \times 11''$ , output is delivered to the internal tray.
- <sup>\*9</sup> Depending on the size of the print data and scanned image, the machine may run out of memory and dual operations may not be possible.

# Copy Mode

### **Changing to Copy Mode**

You can always make a copy when the machine isn't printing or scanning a fax data.

### Press the [Copy] key.

The copy display appears on the panel display.

| OReady |      |      |        | Q'ty           | : 1       |
|--------|------|------|--------|----------------|-----------|
| Auto   | A4 🖓 | A4⊡7 | A4 💭   | A3D7<br>mith @ | <u>ام</u> |
| [100%] |      |      | Select | with G         | 6-        |

### 

For details, see the "Copy Reference".

# Interrupt copying to make urgently needed copies

You can interrupt the current copying job or printing of a received fax to make a copy.

### ∰Important

If the remaining memory space is 0%, the machine fails to receive fax data. Wait until the machine completes printing a received fax, then start making copies.

### Limitation

- You cannot use the following functions for interrupt copying:
  - Duplex
  - Combine
  - Sort/Staple
- □ You cannot use the interrupt copy function in the following cases:
  - during fax immediate transmission

- while scanning an original for memory transmission
- during interrupt copying

### 🖉 Note

□ Machine operations are different depending "16. Print Priority" (See ⇒ P.21 "System Settings 4/5") or "18. Key Op. Tools" (See ⇒ P.22 "System Settings 5/5") settings.

### Press the [Interrupt] key.

If the machine is scanning originals, it will immediately stop the scanning job. On the other hand, if the machine is performing a copy or print job, it will still continue the job until you press the **[Start]**key after pressing the **[Interrupt]** key. When the current job stops, the interrupt copy display appears on the panel display.

### 🖉 Note

- When you interrupt a copying job, remove the previous original.
- **2** Make your copies.
- After interrupt copying is completed, remove the original and delivered copies.
- Press the [Interrupt] key again.

Resuming the interrupted copying job

**1** Reset the previous original.

### **2** Press the **[Start]** key.

The machine resumes the interrupted copy run.

### **Facsimile Mode**

### Changing to Facsimile Mode

You can always use the machine for faxing when you are not copying.

### Press the [Facsimile] key.

The fax display appears on the panel display.

| ()Ready    | Set orig | inals. | Enter | r fax no. |
|------------|----------|--------|-------|-----------|
| Memory Tra | ns.      |        |       | 100%      |
| 163 DI:_   |          |        | Dest  | : 0       |
|            |          | Mode   |       | Info.     |

### 🖉 Note

□ The Memory Transmission/Reception function is performed automatically even when another function is being used. You need not switch the display. When data is received in memory, the Receive File indicator is lit.

### PReference

For details, see the "Fax Reference".

### Sending a Fax

### Sending a fax while copying

Press the **[Facsimile]** key to switch to the fax display.

### 🖉 Note

- Remove any originals of your copy job.
- Complete the usual operations for sending a fax, then press the [Start] key.

- After the transmission has finished, press the [Copy]key.
- Reset the copy job originals, then press the [Start] key.

The machine resumes the interrupted copy run.

#### Sending a fax while printing

Press the [Facsimile] key to switch to the fax display.

Printing is interrupted.

2 Complete the usual operations for sending a fax, then press the [Start] key.

After the transmission has finished, printing re-starts.

### **Printing a Received Fax**

When you are not copying, a received fax is printed automatically. You do not need to switch to Facsimile mode. If you wish to print a received fax while copying, see below.

# Press the [Facsimile] key to switch to the fax display.

Copying is stopped and a received fax is printed automatically.

### 🖉 Note

□ Machine operations are different depending "16.Print Priority" (See ⇒ P.21 "System Settings 4/5") or "18.Key Op. Tools" (See ⇒ P.22 "System Settings 5/5") settings.

## **Printer Mode**

### **Changing to Printer Mode**

Whenever you print from applications, you do not have to switch to printer mode. However, if you wish to cancel a print job, you need to switch to printer mode.

### Press the [Printer] key.

The printer display appears on the panel display.

| 📓 Printer |            |          |
|-----------|------------|----------|
| Ready     |            |          |
|           | (InbFeset) | ⊢>∩nline |

### 

For details, see the "Printer Reference".

### Printing

The machine can receive a print data while any feature go on.

# 2. User Tools (System Settings)

# Keys for User Tools (System Settings)

### When the machine has the copier feature only

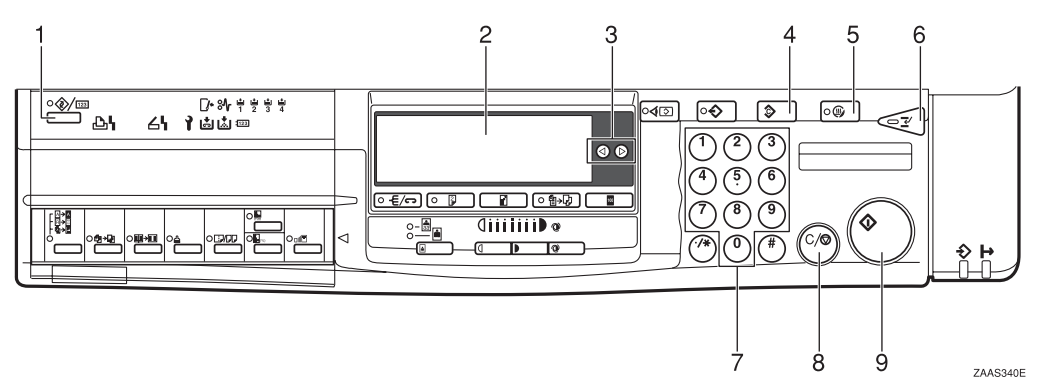

### When the machine has the printer or fax feature

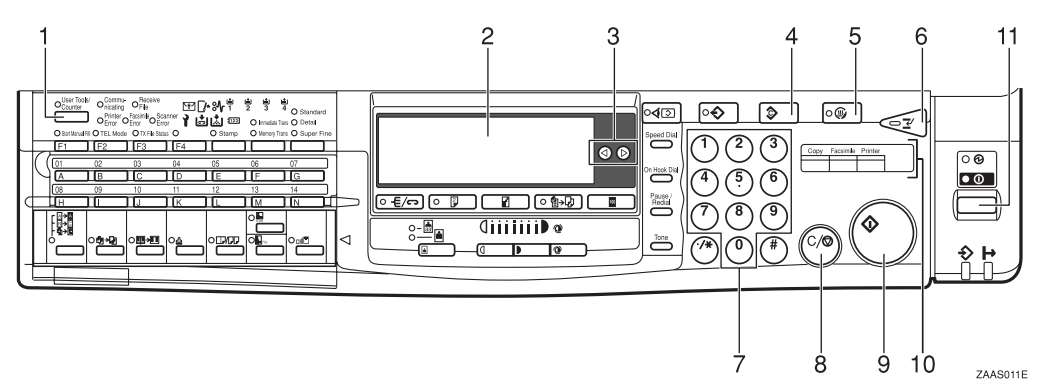

### 1. [User Tools/Counter] key

### 2. Panel display

### 3. ④ and ⑤ keys (Cursor keys)

Press to select an item on the panel display.

### 4. [Clear Modes] key

Press to clear the previously entered copy job settings.

### 5. [Energy Saver] key

Press to switch to and from Energy Saver mode.

### 6. [Interrupt] key

Press to make interrupt copies during a copy run.

### 7. Number keys

Use to enter a numeric value.

### 8. [Clear/Stop] key

Press to delete a number you have entered or to stop copying.

### 9. [Start] key

Press to start copying or faxing.

# **10.** Function keys (Fax or printer installed machine only.)

Press to change modes.

### **11.** Operation switch

Press this switch to turn the power on. To turn the power off, press this switch again.

# Accessing the User Tools (System Settings)

This section is for the key operators in charge of this machine. You can change or set the machine's default settings.

### Preparation

After using the user tools, be sure to return to Copy mode.

The settings are not canceled even if the operation switch is turned off or the **[Clear Modes]** key is pressed.

### 

For information on Copy, Fax, and Printer User Tools, see the appropriate reference manual.

### Press the [User Tools/Counter] key.

The User Tools Main Menu appears.

|  |                        | O User Tools<br>Counter | Commu-<br>nicating<br>Printer<br>Error<br>X O TEL Mode | Receive<br>File<br>Facsimile<br>Error<br>O TX File Statu | unner<br>or 7 L |
|--|------------------------|-------------------------|--------------------------------------------------------|----------------------------------------------------------|-----------------|
|  |                        | [F1                     | (F2                                                    | F3                                                       | ) [F4           |
|  |                        |                         |                                                        |                                                          |                 |
|  | ( (                    | 01                      | 02                                                     | 03                                                       | 04              |
|  | $\left  \right\rangle$ |                         | B                                                      |                                                          |                 |
|  |                        |                         |                                                        |                                                          | ZAAS120E        |

### **2** Enter [1] with the Number keys.

The system settings menu appears.

| ⊠User Tools | Main Menu | Enter number |
|-------------|-----------|--------------|
| 1 System    | 2 Copier  | 3 Fax        |
| 4 Printer   | 5         |              |
| Counter L   | anguage   | Exit         |

### 🖉 Note

- □ Press the [Counter] key to view the total number of prints made by the machine. See ⇒ P.15 "Printing the Counter Value".
- □ Press the **[Language]** key to switch the display language.

Search for the desired menu with the [↓Next] or [↑Prev.] key. Then enter its number with the Number keys.

| ⊠System Settings 1/5     | Enter number 💻 |
|--------------------------|----------------|
| D1Function Priority O2Pa | anel Tone      |
| D3CopyCount Display O4Sy | /stem Reset    |
| (frev) (Vext)            | PrevMenu       |

| ⊠System Settings 2/5 🛛 Enter   | number 📃  |
|--------------------------------|-----------|
| D5Function Reset 06Panel Of    | fTimer    |
| D7EnergySaver Level O8EnergySa | ver Timer |
| (↑Prev.) (↓Next)               | PrevMenu  |

| ⊠System Settings 3/5 🛛 Enter   | number 💻 |
|--------------------------------|----------|
| 09Auto Off Timer 10AOF(Keep    | It On.)  |
| 11Special Pap. Size 12Pap.Tray | Priority |
| (†Prev.) (↓Next)               | PrevMenu |

| ⊠System Settings 4/5    | Enter number 💻    |
|-------------------------|-------------------|
| 13Auto Tray Switch 14S  | pecial Pap.Indict |
| 15Output Tray Prio. 16P | rint Priority     |
| (↑Prev.) (↓Next)        | PrevMenu          |

| ⊠System Settings 5/5    | Enter number 💻 |
|-------------------------|----------------|
| 17Display Contrast 18Ke | ey Op. Tools   |
| (Prev.)                 | PrevMenu       |

### 🖉 Note

- **[** $\downarrow$ **Next]**: Press to go to the next page.
- □ [**↑Prev.**]: Press to go back to the previous page.

### ✓ Reference

 $\Rightarrow$  P.16 "User Tools Menu (System Settings)"

### Change the settings by following the instructions on the panel display. Then press the [OK] key.

### 

 $\Rightarrow$  P.17 "Settings You Can Change with the User Tools"

### 🖉 Note

- □ **[OK]**: Press to set the new settings and return to the previous menu.
- [Cancel]: Press to return to the previous menu without changing any data.

### **Exiting from the User Tools**

After changing the user tools settings, press the [PrevMenu] key.

| ⊠Key Op. Tools 1/2  | Enter number        |
|---------------------|---------------------|
| 1 Show/PrintCounter | 2 Print CounterList |
| 3 Key Op. Access    | 4 Prog. Key Op.Code |
| 5 Restricted Access | PrevMenu            |

**2** Press the [Exit] key to return to Copy mode.

### **Printing the Counter Value**

Press the [User Tools/Counter] key.

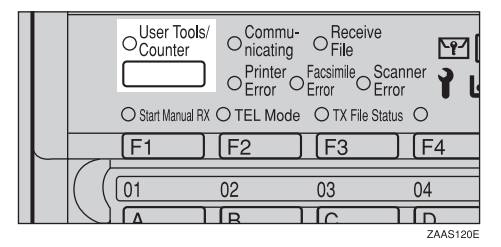

# **2** Press the [Counter] key to view the total number of prints.

| ∭User Tools | Main Menu | Enter number |
|-------------|-----------|--------------|
| 1 System    | 2 Copier  | 3 Fax        |
| 4 Printer   | 5         |              |
| Counter La  | anguage   | Exit         |

### **B** Press the [Print] key.

| Counter: |        |         |      |
|----------|--------|---------|------|
|          | Total: | 0017778 |      |
|          |        |         |      |
|          |        | Print   | Exit |

### Press the [Start] key.

### User Tools Menu (System Settings)

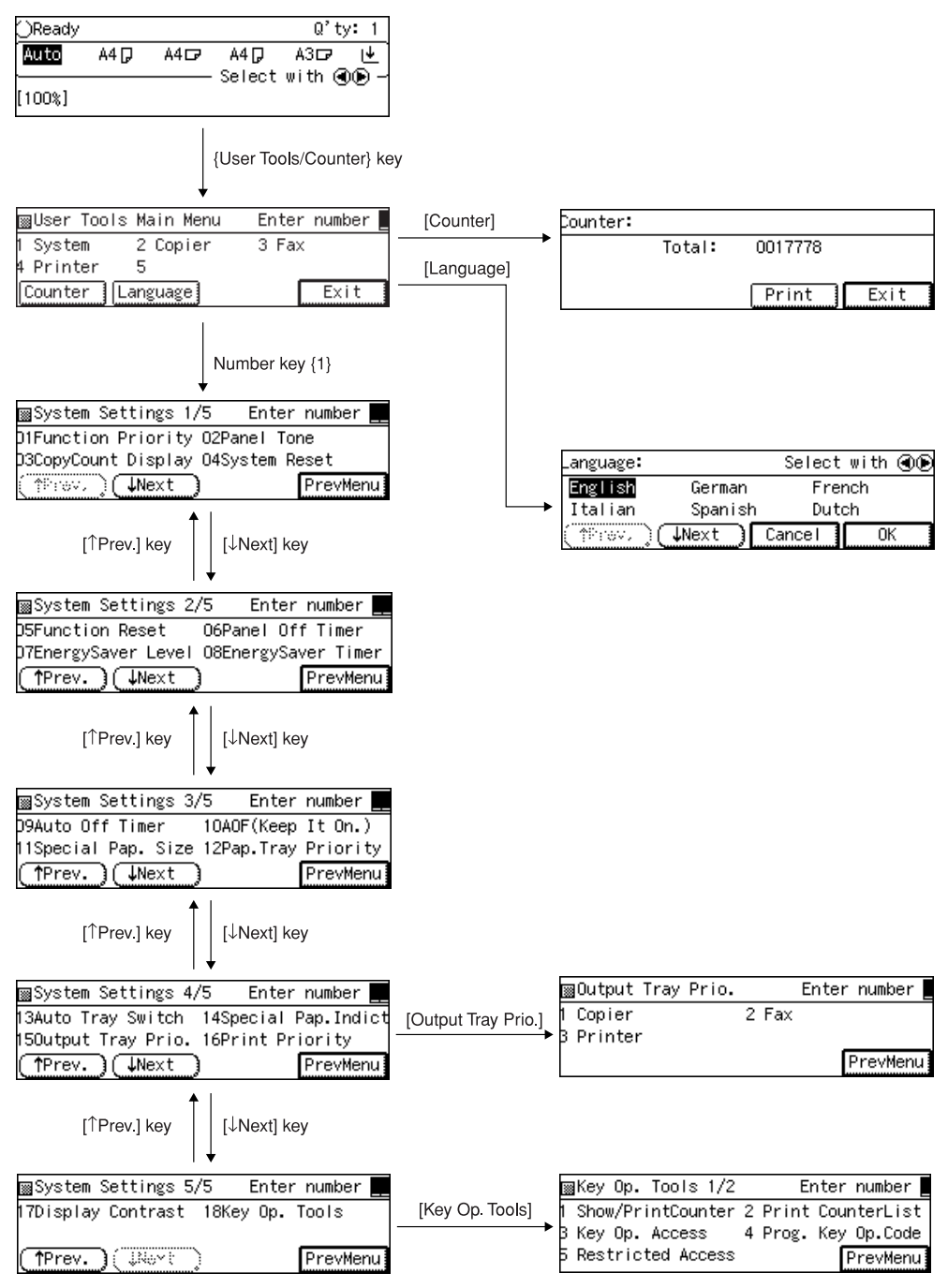

# Settings You Can Change with the User Tools

### 

For how to access the user tools, see  $\Rightarrow$  P.14 "Accessing the User Tools (System Settings)".

| Menu                   | Description                                                                                                    |
|------------------------|----------------------------------------------------------------------------------------------------|
| 01. Function Priority  | You can specify the mode to be displayed immediately after<br>the operation switch is turned on or System Reset mode is<br>turned on.                                                                                             |
|                        |                                                                                                    |
|                        | Default: Copier                                                                                                    |
| 02. Panel Tone         | The key tone sounds when a key is pressed.                                                                                                    |
|                        | This tone can be turned on or off.                                                                                                    |
|                        |                                                                                                    |
|                        | Default: <i>On</i>                                                                                                    |
| 03. Copy Count Display | The copy counter can be set to show the number of copies<br>made (count up) or the number of copies remaining to be<br>made (count down).                                                                                         |
|                        | Note                                                                                                    |
|                        | □ Default: <i>Up</i> ( <i>count up</i> )                                                                                                    |
| 04. System Reset       | The machine returns to its prioritized mode automatically<br>after your job is finished, after the selected time. This func-<br>tion is called "System Reset". The time can be set from 10 to<br>999 seconds, or no system reset. |
|                        |                                                                                                    |
|                        | $\Box$ Default: On (60 seconds)                                                                                                    |
|                        | ☐ You can specify the prioritized mode with the user tools.<br>See "01. Function Priority" in $\Rightarrow$ P.17 "System Settings <sup>1</sup> /<br><sup>5</sup> "                                                                |

### System Settings 1/5

# System Settings <sup>2</sup>/<sub>5</sub>

| Menu                   | Description                                                                                                    |  |
|------------------------|----------------------------------------------------------------------------------------------------|--|
| 05. Function Reset     | How long the machine waits before switching to the default<br>mode if no operation has been performed after an operation<br>has finished. The time can be set from 3 to 60, or Instant. |  |
|                        | <ul><li>Note</li><li>Default: 10 seconds</li></ul>                                                                                                    |  |
| 06. Panel Off Timer    | The machine enters to Panel Off mode automatically after<br>your job is finished, after the selected time. The time can be<br>set from 10 to 999 seconds, or off.                       |  |
|                        |                                                                                                    |  |
|                        | Default: <i>On (60 seconds)</i>                                                                                                    |  |
| 07. Energy Saver Level | You can select the Energy Saver level.                                                                                                    |  |
|                        | ♦ Level 1                                                                                                    |  |
|                        | <ul> <li>Power Consumption:<br/>Reduced by about 40% compared standby mode.</li> <li>Warm Up Time:</li> </ul>                                                                           |  |
|                        | about 15 seconds                                                                                                    |  |
|                        | ◆ Level 2                                                                                                    |  |
|                        | <ul> <li>Power Consumption:<br/>Reduced by about 60% compared standby mode.</li> </ul>                                                                                                  |  |
|                        | • Warm-Up Time<br>less than 30 seconds                                                                                                    |  |
|                        | This value applies to Type 1 (Copier features only).                                                                                                    |  |
|                        | <ul><li>Note</li><li>Default: Level 1</li></ul>                                                                                                    |  |
| 08. Energy Saver Timer | The machine enters Low Power mode automatically after<br>your job is finished, after the selected time. The time can be<br>set from 1 to 240 minutes.                                   |  |
|                        | In Low Power mode, power consumption is reduced by 30% compared with Standby mode. This value applies to Type 1 (Copier features only).                                                 |  |
|                        | <ul><li>Note</li><li>Default: 15 minutes</li></ul>                                                                                                    |  |

# System Settings <sup>3</sup>/<sub>5</sub>

| Description                                                                                                    |
|----------------------------------------------------------------------------------------------------|
| The machine turns itself off automatically to conserve ener-<br>gy after your job is finished, after the selected time. This<br>function is called "Auto Off". The time can be set from 1 to<br>240 minutes.                                                                                                    |
| <ul> <li>Note</li> <li>Default: 60 minutes</li> </ul>                                                                                                    |
| Auto Off might not be effective when the machine is in<br>the following conditions:                                                                                                    |
| • An error message is displayed.                                                                                                    |
| • The remaining memory space for fax mode is less than 100%.                                                                                                    |
| • When originals set in the document feeder.                                                                                                    |
| □ To return to the ready condition from Auto Off, the ma-<br>chine requires the same warm-up time as the time for be-<br>coming ready after power is turned on.                                                                                                    |
| When the machine receives a fax or printer data in Auto<br>Off mode, it automatically prints the fax or the printer<br>data.                                                                                                    |
|                                                                                                    |
| <ul> <li>For details of this function, contact your service representative.</li> </ul>                                                                                                    |
| Select the size of the copy paper set in the paper tray.                                                                                                    |
| <ul> <li>Note</li> <li>If the specified paper size differs from the size of paper actually set in the paper tray, a paper misfeed might occur because the paper size is not detected correctly.</li> <li>The size of paper you can load in the LCT (Large Capacity Tray) is fixed depending on your locale. However, if you wish to switch from A4 to 8<sup>1</sup>/<sub>2</sub>" × 11" or vice-versa, please contact your service representative.</li> <li>Metric version: A4 D</li> <li>Inch version: 8<sup>1</sup>/<sub>2</sub>" × 11" D</li> <li>Reference See "Changing The Paper Size" in the "Copy Referment of the service of the service of the</li></ul> |
|                                                                                                    |

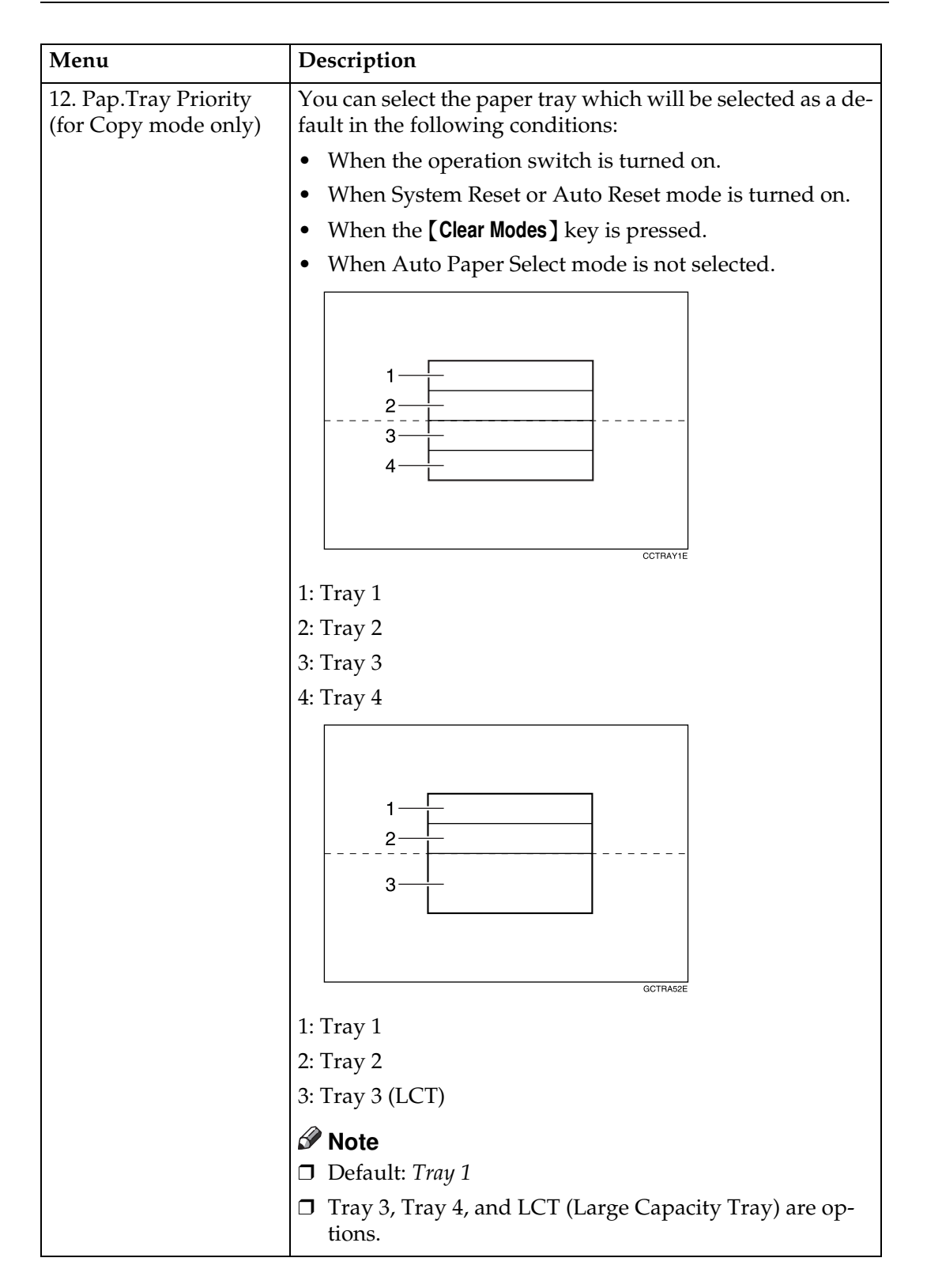

# System Settings <sup>4</sup>/<sub>5</sub>

| Menu                                         | Description                                                                                                    |
|----------------------------------------------|----------------------------------------------------------------------------------------------------|
| 13. Auto Tray Switch<br>(for copy mode only) | If you load paper of the same size in two or more trays, the<br>machine automatically shifts another tray when the tray in<br>use runs out of paper. You can set or cancel this setting. |
|                                              | Note Default: On                                                                                                    |
|                                              | □ If you put special paper in paper trays using the Special Paper Indicate menu, the Auto Tray Switch function is available to these trays only when their settings are identical.       |
|                                              | ₽ Reference                                                                                                    |
|                                              | See "14. Special Pap. Indict" in $\Rightarrow$ P.21 "System Settings <sup>4</sup> /<br><sup>5</sup> "                                                                                    |
| 14. Special Pap. Indict                      | When recycled paper or special paper is in the paper trays, the paper type can be indicated on the panel display.                                                                        |
|                                              | Note Default: No Display                                                                                                    |
|                                              | "Recycled Paper" appears on the panel display when re-<br>cycled paper is selected, and "Special Paper" appears<br>when special paper is selected.                                       |
| 15. Output Tray Prio.                        | You can specify a tray to which documents are delivered for each mode (copier, fax and printer).                                                                                         |
|                                              |                                                                                                    |
|                                              | ZAAP020E                                                                                                    |
|                                              | 1: Finisher<br>2: Internal Tray                                                                                                    |
|                                              | 3: Internal Tray2                                                                                                    |
|                                              |                                                                                                    |
|                                              | <ul><li>You can specify a single tray for two or more modes.</li></ul>                                                                                                    |
|                                              | □ You can have messages received on a specific line delivered to the internal tray 2 (1 bin tray). Refer to "Changing the User Parameters" in the Fax Reference.                         |

| Menu                                                              | Description                                                                                                    |
|-------------------------------------------------------------------|----------------------------------------------------------------------------------------------------|
| 16. Print Priority (set-<br>ting the multi-accessing<br>function) | <ul> <li>Sets the print priority for each mode.</li> <li>"Display"<br/>Print priority is given to the mode displayed on the display.</li> <li>"Copier"<br/>Print priority is given to the copy function.</li> <li>"Fax"<br/>Print priority is given to the fax function.</li> <li>"Print priority is given to the printer"<br/>Print priority is given to the printer function.</li> </ul>                                       |
|                                                                   | <ul> <li>"Interleave"<br/>Prints jobs in the order in which they are initiated regardless of mode/function.</li> <li>Output from each function might be mixed. If you want to avoid such mixing, specify an independent tray for each feature using "Output Tray Prio.". When using different functions, attaching internal tray 2 allows you to specify an independent tray for each function. If you want to attach</li> </ul> |
|                                                                   | <ul> <li>one, contact your local dealer.</li> <li>✓ Note</li> <li>□ Default: Copier</li> <li>✓ Reference</li> <li>⇒ P.6 "Multi-access"</li> <li>"15. Output Tray Prio." in ⇒ P.21 "System Settings <sup>4</sup>/<sub>5</sub>"</li> </ul>                                                                                                    |

# System Settings <sup>5</sup>/<sub>5</sub>

| Menu                                                  | Description                                         |  |
|-------------------------------------------------------|-----------------------------------------------------|--|
| 17. Display Contrast                                  | You can adjust the brightness of the panel display. |  |
| 18. Key Op. Tools                                     |                                                     |  |
| Use to view or print counters, and set up user codes. |                                                     |  |
| $\mathcal{P}$ Reference                               |                                                     |  |
| "Key Op. Access"                                      |                                                     |  |
| 1 Show/Print Counter                                  | View or print counters by function.                 |  |
| 2 Print CounterList                                   | Print all counters.                                 |  |

2

| Menu                 | Description                                                         |
|----------------------|---------------------------------------------------------------------|
| 3 Key Op. Access     | Turn user codes on or off.                                          |
|                      | <ul><li>Note</li><li>Default: Off</li></ul>                         |
| 4 Prog. Key Op. Code | Register/change the Key Operator Code (8 digits).                   |
| 5 Restricted Access  | Restrict user access using optional key counter.  Note Default: Off |

# INDEX

### A

Auto Off Timer, 19 Auto Tray Switch, 21

### С

Clear Mode key, 13 Clear/Stop key, 13 Contrast, 22 Copy Count Display, 17 Copy Mode, 1, 3, 9 Cursor keys, 13

#### E

Energy Saver Timer, 18

#### F

Facsimile Mode, 1, 3, 10 Function Priority, 17 Function Reset, 18

### I

Interrupt copying, 9

### Κ

Keys for User Tools (System Settings), 13

### Μ

Modes, 5 Multi-Access, 6

#### Ν

Number keys, 13

### 0

Output Tray, 21

### Ρ

Panel Display, 13 Panel Off Timer, 18 Panel Tone, 17 Paper Tray Priority, 20 Print Priority, 22

### S

Special Paper Indicate, 21 Special Pap. Size, 19 System Reset, 17

### U

User Tools/Counter key, 13 User Tools (System Settings), 13